## brother.

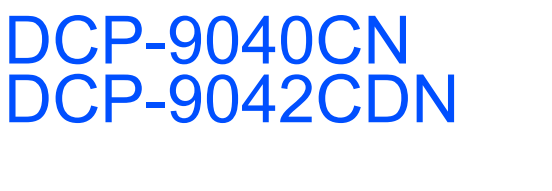

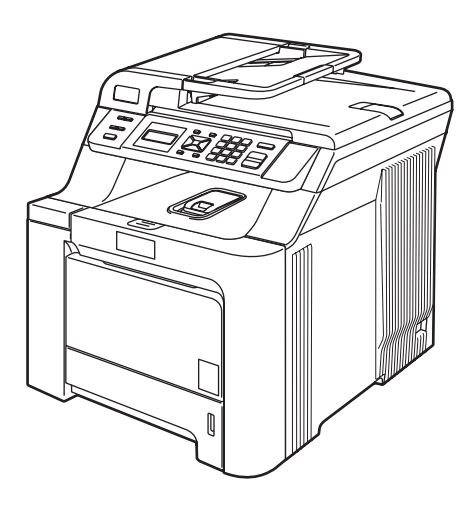

Before you can use the machine, you must set up the hardware and install the driver. Please read this 'Quick Setup Guide' for proper set up and installation instructions.

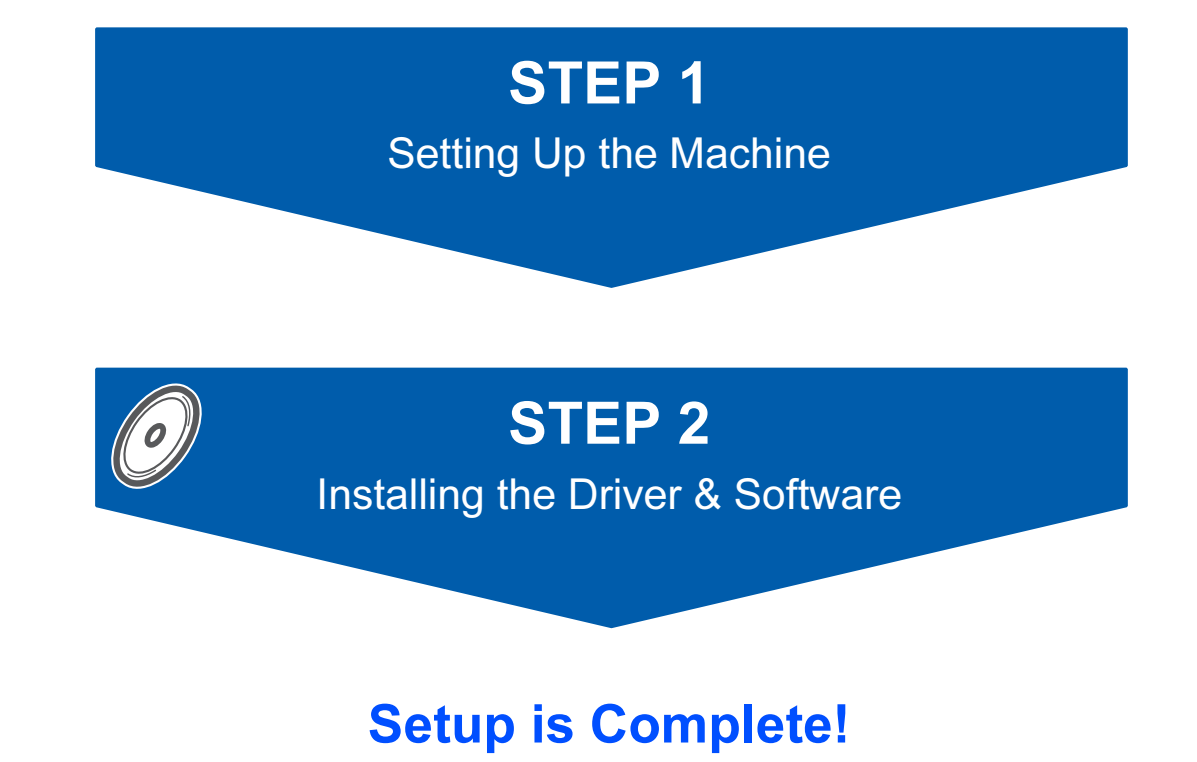

Keep this 'Quick Setup Guide' and the supplied CD-ROM in a convenient place for quick and easy reference at all times.

## Symbols used in this guide

| Warning                                                           | Electrical Hazard                                                                                                    | Hot Surface | Caution                                                                                                  |
|-------------------------------------------------------------------|----------------------------------------------------------------------------------------------------|-------------|----------------------------------------------------------------------------------------------------|
| Warnings tell you what to do to prevent possible personal injury. | /arnings tell you what to do<br>prevent possible personal<br>jury. Electrical Hazard icons alert<br>you to a possible electrical<br>shock. |             | Cautions specify procedures<br>you must follow or avoid to<br>prevent possible damage to<br>the machine. |

| Name of the setup                                                                                           | Note                                                                                                    | User's Guide, Software<br>User's Guide or<br>Network User's Guide                                                                           |
|----------------------------------------------------------------------------------------------------|----------------------------------------------------------------------------------------------------|----------------------------------------------------------------------------------------------------|
| Improper Setup icons alert<br>you to devices and<br>operations that are not<br>compatible with the machine. | Notes tell you how you should<br>respond to a situation that<br>may arise or give tips about<br>how the current operation<br>works with other features. | Indicates reference to the<br>User's Guide, Software<br>User's Guide or Network<br>User's Guide which is on the<br>CD-ROM we have supplied. |

## **Getting Started**

| Carton components | . 2 |
|-------------------|-----|
| Control panel     | . 3 |

## **STEP 1 – Setting Up the Machine**

| Remove the packing materials from the machine | . 4 |
|-----------------------------------------------|-----|
| Installing the toner cartridges               | . 5 |
| Load paper in the paper tray                  | . 6 |
| Install the power cord                        | . 7 |
| Setting the LCD contrast                      | . 7 |

## STEP 2 – Installing the Driver & Software

### Windows®

| For USB Interface Cable Users                                                                            |    |
|----------------------------------------------------------------------------------------------------|----|
| (For Windows <sup>®</sup> 2000 Professional/XP/ XP Professional x64 Edition/Windows Vista <sup>™</sup> ) | 10 |
| For Network Interface Users                                                                              |    |
| (For Windows <sup>®</sup> 2000 Professional/XP/ XP Professional x64 Edition/Windows Vista™)              | 13 |
| Firewall settings                                                                                        | 16 |
|                                                                                                    |    |

### **Macintosh<sup>®</sup>**

| For USB Interface Cable Users               | 18   |
|---------------------------------------------|------|
| For Mac OS <sup>®</sup> X 10.2.4 or greater | . 18 |
| For Network Interface Users                 | 20   |
| For Mac OS <sup>®</sup> X 10.2.4 or greater | . 20 |
|                                             |      |

### **For Network Users**

| BRAdmin Light utility (For Windows <sup>®</sup> users)               | 23 |
|----------------------------------------------------------------------|----|
| Installing the BRAdmin Light configuration utility                   | 23 |
| Setting your IP address, Subnet Mask and Gateway using BRAdmin Light | 23 |
| BRAdmin Light utility (For Mac OS <sup>®</sup> X users)              | 24 |
| Setting your IP address, Subnet Mask and Gateway using BRAdmin Light | 24 |
| Web Based Management (web browser)                                   | 25 |
| Restoring the network settings to factory default                    | 25 |

## **Consumables and Options**

| Optional memory | 26 |
|-----------------|----|
| Consumables     | 26 |

## Carton components

Carton components may vary from one country to another. Save all packing materials and the carton for any reason you must ship your machine.

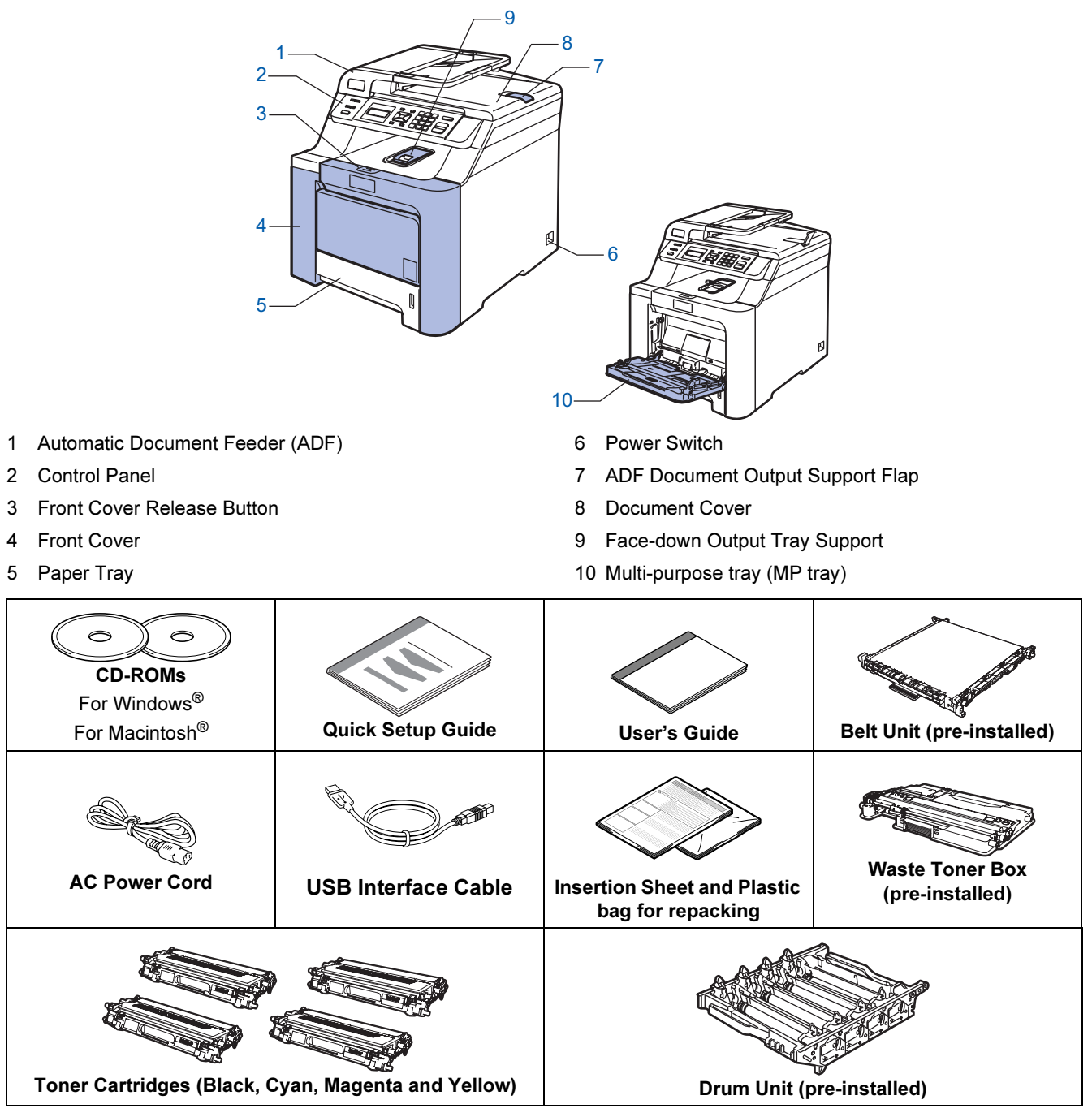

- To ensure safe operation the supplied plug must be inserted only into a standard power outlet that is properly grounded through the standard electrical wiring. Non grounded equipment may cause an electrical shock hazard, and may cause excessive electrical noise radiation.
- The interface cable is not a standard accessory. Please purchase the appropriate interface cable for the interface you intend to use (USB or Network).
- Do NOT connect the interface cable at this time. Connecting the interface cable is done during the software installation process.
- USB interface cable

Please make sure you use a USB 2.0 interface cable that is no longer than 2 metres. When you use a USB cable, make sure you connect it to the USB port of your computer and not to a non-powered USB hub.

Network cable

Use a straight-through Category5 (or greater) twisted-pair cable for 10BASE-T or 100BASE-TX Fast Ethernet Network.

## **Control panel**

DCP-9040CN and DCP-9042CDN have similar control panel key.

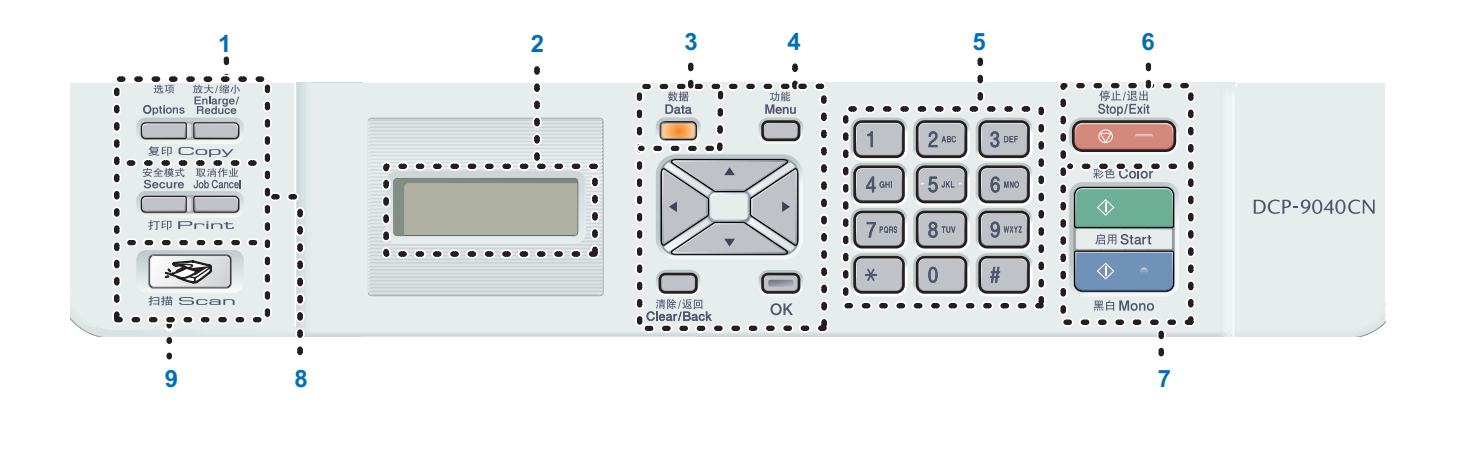

- 1 Copy keys
- 2 LCD (Liquid Crystal Display)
- 3 Data LED
- 4 Menu keys
- 5 Numeric keys

- 6 Stop/Exit key
- 7 Start keys
- 8 Print keys
- 9 Scan key
- For the details of the control panel, see "Control panel overview" in Chapter 1 of the User's Guide.

#### Note

Q

This machine is heavy and weighs 72.6 lb (32.8 kg). To prevent injuries use at least two people to lift the machine. Be careful not to pinch your fingers when you set the machine back down.

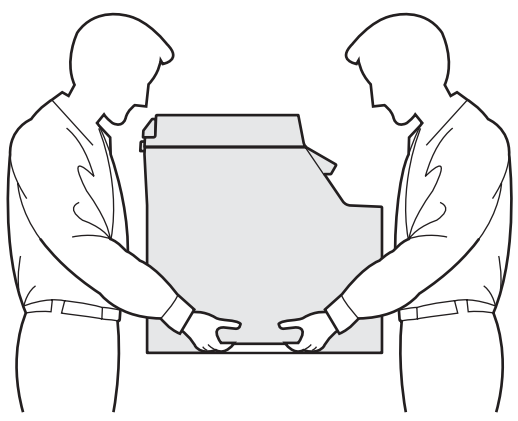

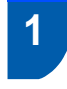

# Remove the packing materials from the machine

#### Important

Save all packing materials and the carton in case you have to ship your machine.

#### **N** Improper Setup

DO NOT plug in the AC power cord yet.

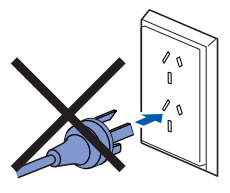

- 1 Remove the packing tape from the outside of the machine.
- Press the front cover release button and open the front cover.

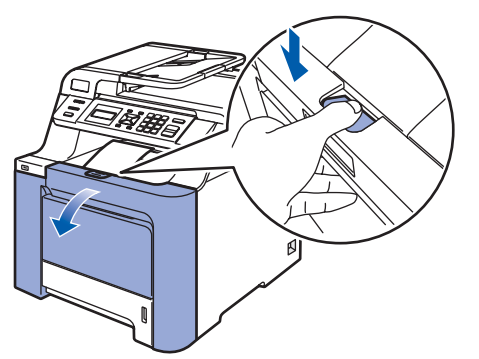

**3** Remove the four pieces of orange packing material as shown in the illustration below.

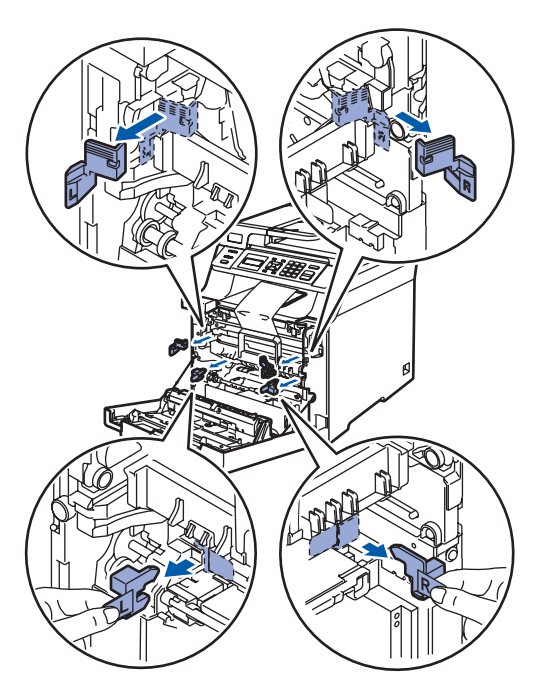

4. Hold the green handle of the drum unit. Lift the drum unit up and then pull it out until it stops.

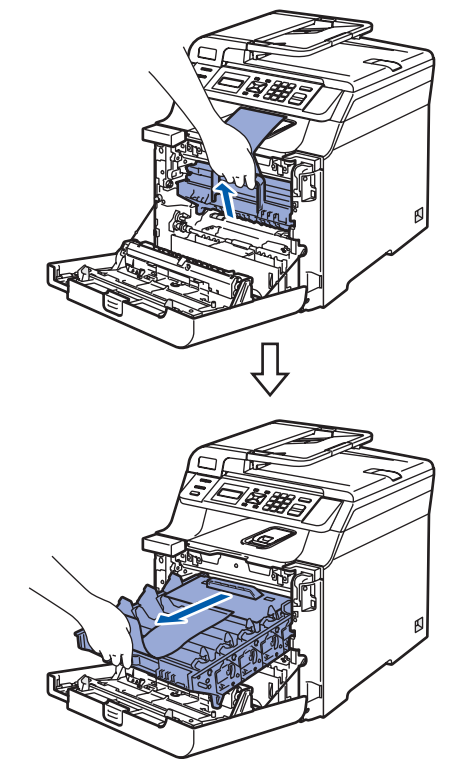

5

Remove the orange packing material as shown in the illustration below.

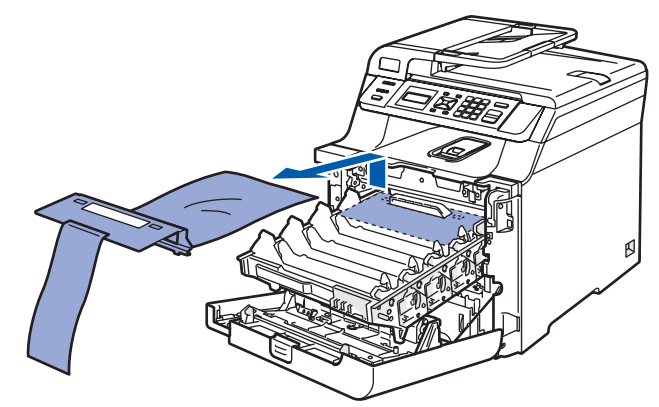

## **Setting Up the Machine**

- 2 Installing the toner cartridges
- 1 Unpack the toner cartridges and gently shake each toner cartridge from side to side 5 to 6 times.

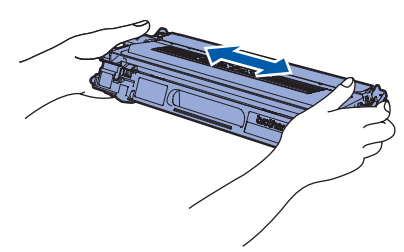

2 Pull off the protective cover.

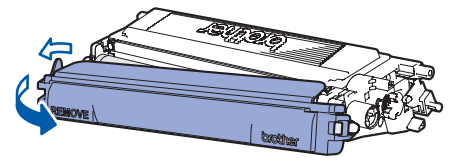

3 Hold the handle of the toner cartridge and slide it into the drum unit. Make sure that you match the toner cartridge colour to the same colour label on the drum unit, and make sure that you fold down the toner cartridge handle (1) once the toner cartridge is in place.

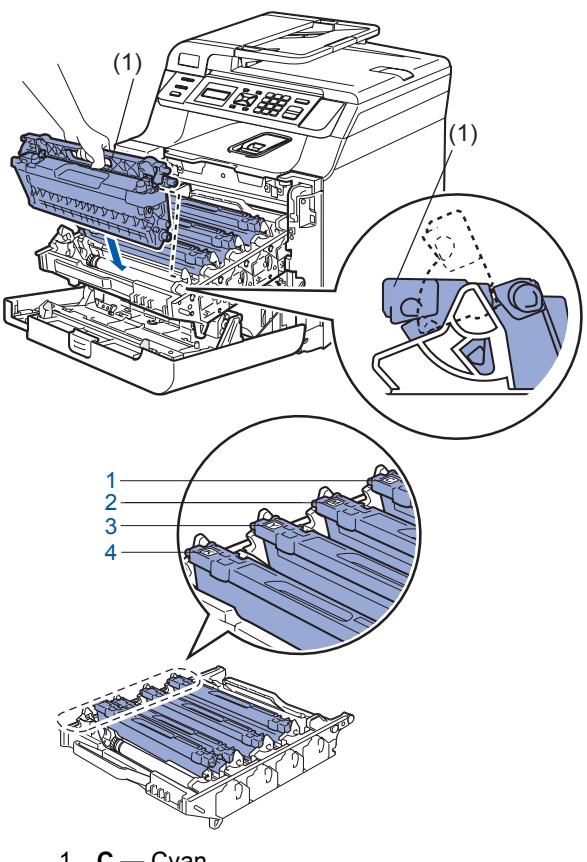

- 1 **C** Cyan
- 2 M Magenta
- 3 Y Yellow
- 4 K Black

- 4 Repeat steps 1 through 3 for the remaining toner cartridges.
- 5

Put the drum unit back into the machine.

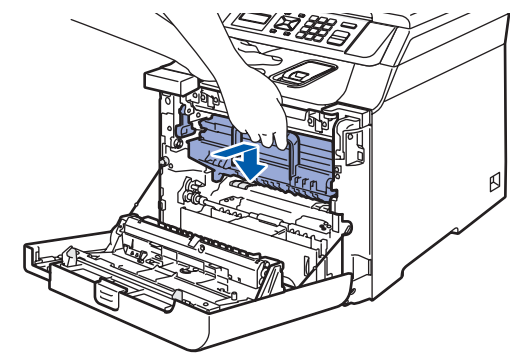

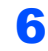

Close the front cover of the machine.

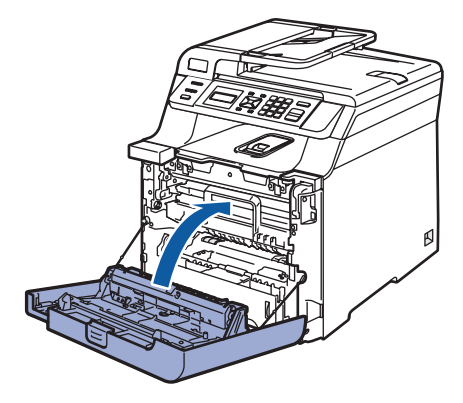

## **STEP 1** Setting Up the Machine

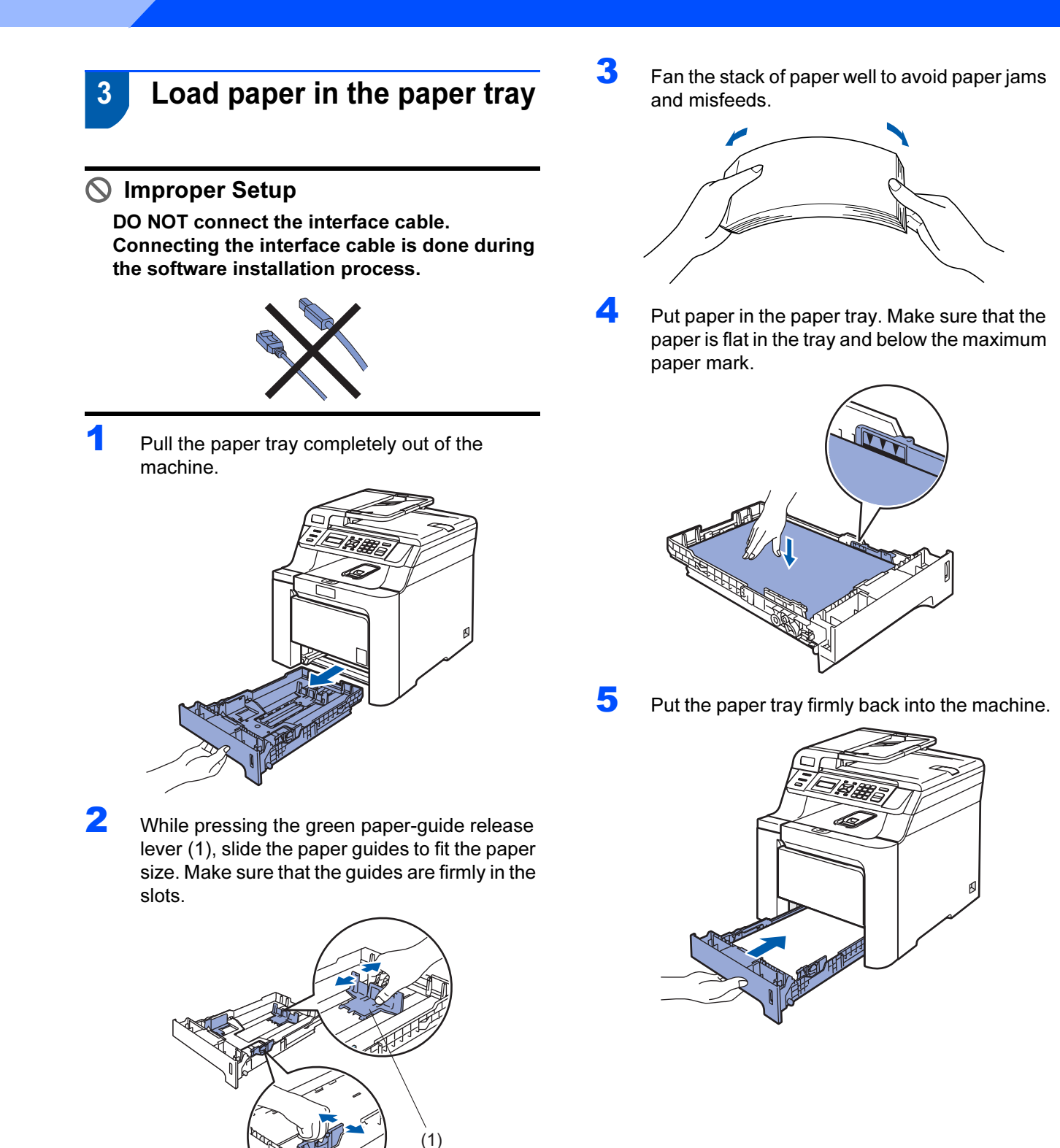

## **Setting Up the Machine**

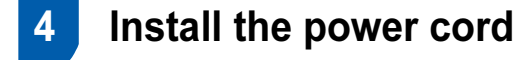

1 Make sure that the machine's power switch is off. Remove the label covering the AC power inlet.

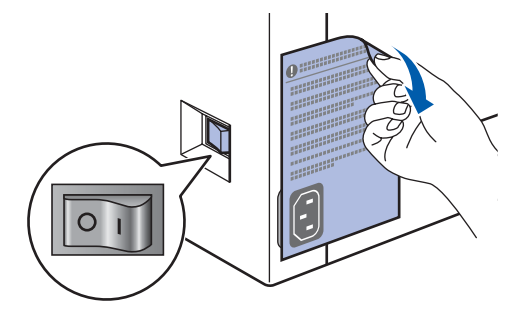

2 Connect the AC power cord to the machine.

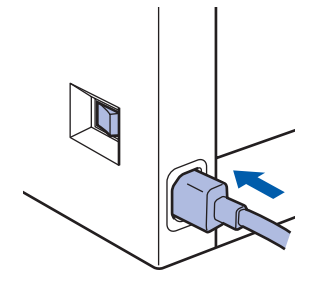

**3** Plug the AC power cord into an AC outlet. Turn the power switch on.

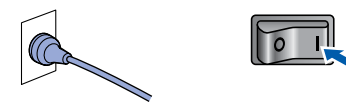

## 5 Setting the LCD contrast

You can change the contrast to help the LCD look lighter or darker.

- 1 Press Menu.
- **2** Press **1**.
- **3** Press **6**.
- 4 Press to increase the contrast.

-OR-Press to decrease the contrast. Press OK.

5 Press Stop/Exit.

## Supplied CD-ROM 'MFL-Pro Suite'

## Supplied CD-ROM 'MFL-Pro Suite'

### Windows®

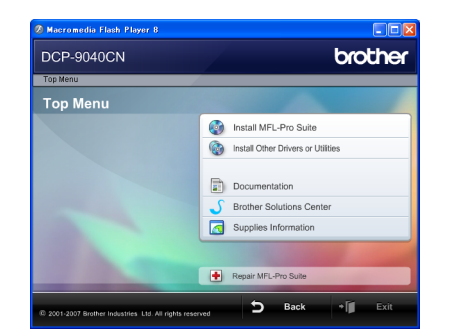

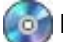

#### 🔯 Install MFL-Pro Suite

You can install the MFL-Pro Suite software and multifunction drivers.

#### Install Other Drivers or Utilities

You can install additional MFL-Pro Suite software utilities.

#### Documentation

View the User's Guide, Software User's Guide and Network User's Guide in HTML format. You can also view the manuals in PDF format by accessing the Brother Solutions Center. (Internet access required) The Software User's Guide and Network User's Guide include instructions for features available when connected to a computer. (eg. printing, scanning and networking details)

#### **Brother Solutions Center**

Access the Brother Solutions Center for FAQs, User's Guide, driver updates and tips for using your machine. (Internet access required)

#### Supplies Information

Visit our site for original/genuine Brother supplies at http://www.brother.com/original/

**+** Repair MFL-Pro Suite (For USB users only) If an error occurred during the installation of the MFL-Pro Suite, use this selection to automatically repair and re-install the MFL-Pro Suite.

### 🖉 Note

MFL-Pro Suite includes the Printer Driver, Scanner Driver. Brother ControlCenter3. Presto!® PageManager<sup>®</sup>. Presto!<sup>®</sup> PageManager<sup>®</sup> is a document management application for scanning and viewing documents.

### **Macintosh<sup>®</sup>**

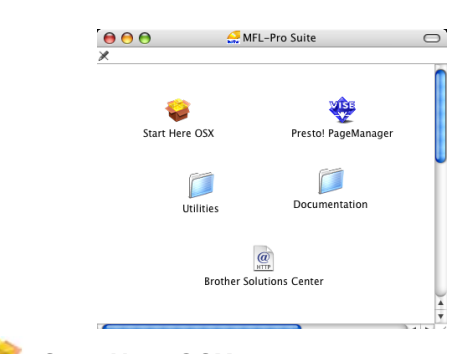

## Start Here OSX

You can install the MFL-Pro Suite that includes the printer driver, scanner driver and the Brother ControlCenter2 and BRAdmin Light for Mac OS<sup>®</sup> X 10.2.4 or greater.

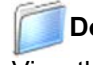

#### Documentation

View the User's Guide, Software User's Guide and Network User's Guide in HTML format. You can also view the manuals in PDF format by accessing the Brother Solutions Center. (Internet access required) The Software User's Guide and Network User's Guide include instructions for features available when connected to a computer. (eg. printing, scanning and networking details)

#### @ Brother Solutions Center

Access the Brother Solutions Center for FAQs, User's Guide, driver updates and tips for using your machine. (Internet access required)

## Presto!<sup>®</sup> PageManager<sup>®</sup>

You can install Presto!<sup>®</sup> PageManager<sup>®</sup> to add OCR capability to the Brother ControlCenter2 and easily scan, share and organize photos and documents.

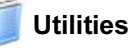

You can find the following additional Utilities from this folder.

- Presto!<sup>®</sup> PageManager<sup>®</sup> Uninstaller
- BRAdmin Light

## **STEP 2** Installing the Driver & Software

Follow the instructions on this page for your operating system and interface. For the latest drivers, documentation, and to find the best solution for your problem, access the Brother Solutions Center directly from the CD-ROM / Driver or visit <u>http://solutions.brother.com</u>.

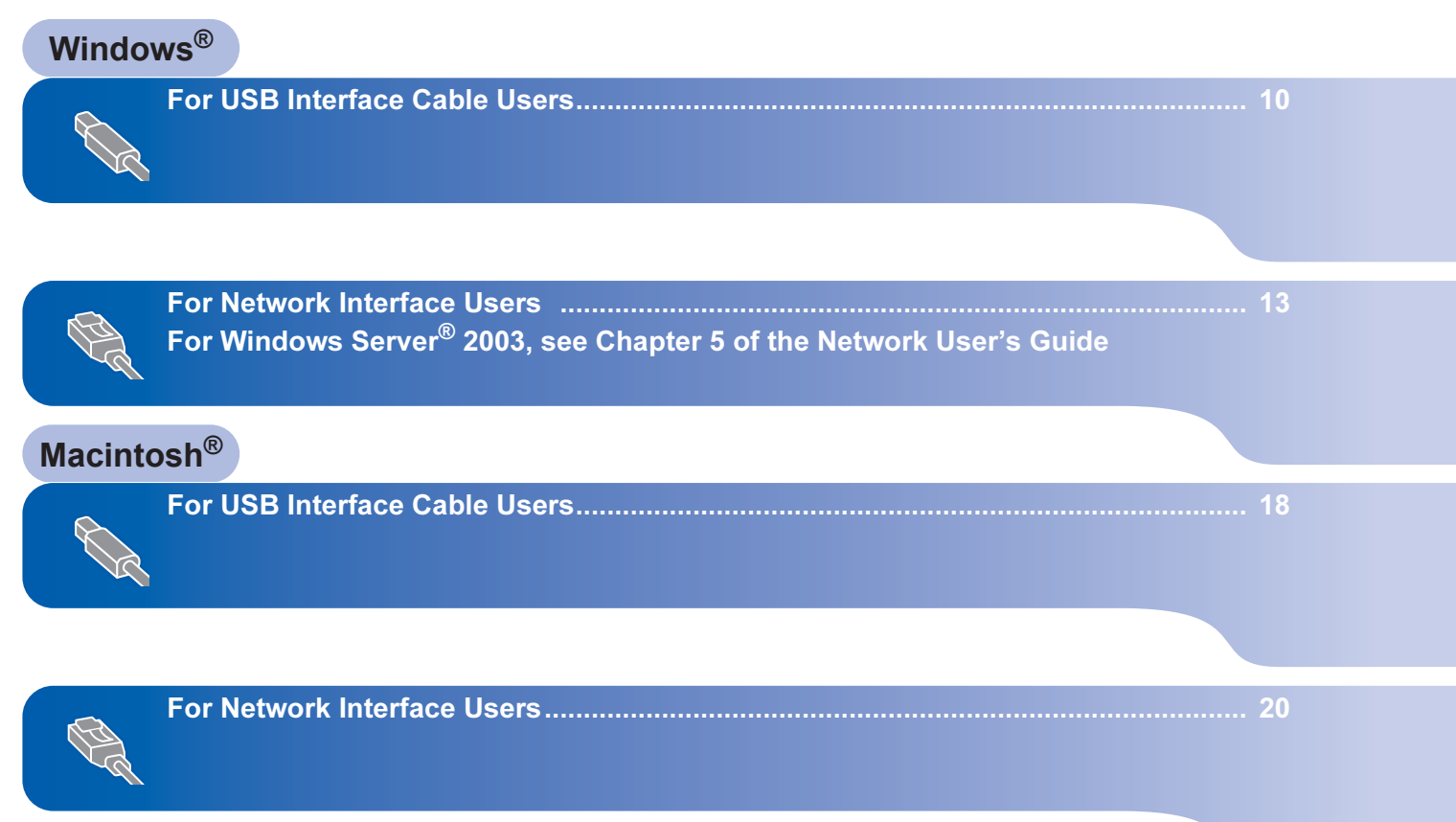

## For USB Interface Cable Users (For Windows<sup>®</sup> 2000 Professional/XP/ XP Professional x64 Edition/Windows Vista™)

#### Important

Make sure that you have finished the instructions from step 1 *Setting Up the Machine* on pages 4 through 7.

### 🖉 Note

- Please close any applications running before installing the MFL-Pro Suite.
- The supplied CD-ROM includes Presto!<sup>®</sup> PageManager<sup>®</sup>. This software supports Windows<sup>®</sup> 2000 (SP4 or greater), XP (SP2 or greater), XP Professional x64 Edition and Windows Vista<sup>™</sup> only. Please update to the latest Windows<sup>®</sup> Service Pack before installing MFL-Pro Suite.
- 1 Turn off and unplug the machine from the AC outlet and disconnect it from your computer, if you already connected an interface cable.

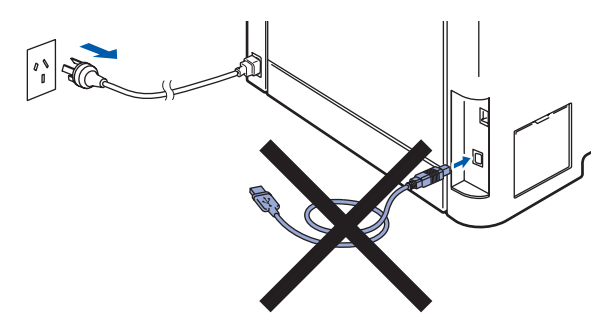

- 2 Turn on your computer. (You must be logged on with administrator rights.)
- 3 Put the supplied CD-ROM for Windows<sup>®</sup> into your CD-ROM drive. If the model name screen appears, choose your machine. If the language screen appears, choose your language.

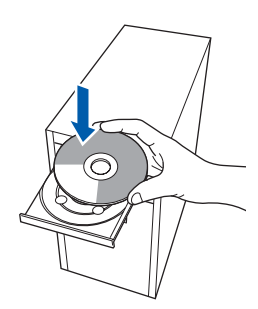

4 The CD-ROM main menu will appear. Click Install MFL-Pro Suite.

| DCP-9040CN                                 | orouner                            |
|--------------------------------------------|------------------------------------|
| Top Menu                                   |                                    |
| Install MFL-Pro Suite: the                 | Install MFL-Pro Suite              |
| multifunction drivers,<br>PageManager® are | Install Other Drivers or Utilities |
| automatically installed.                   | Documentation                      |
|                                            | 5 Brother Solutions Center         |
|                                            | Supplies Information               |

### 🖉 Note

- If this window does not appear, use Windows<sup>®</sup> Explorer to run the **start.exe** program from the root folder of the Brother CD-ROM.
- For Windows Vista<sup>™</sup>, when the User Account Control screen appears, click **Allow**.

| Don't i<br>before | run the program unless you know where it's from or you've used it           |
|-------------------|-----------------------------------------------------------------------------|
|                   | Inst32.exe<br>Unidentified Publisher                                        |
| •                 | Cancel<br>I don't know where this program is from at it's for.              |
| *                 | Allow<br>trust this program. I know where it's from or I've used it before. |
|                   | tails                                                                       |

5 After reading and accepting the Presto!<sup>®</sup> PageManager<sup>®</sup> License Agreement, click Yes.

| ;ellanager                                                                                                    |    |
|----------------------------------------------------------------------------------------------------|----|
| cense Agreement                                                                                                    |    |
| Please read the following license agreement carefully.                                                                                                    |    |
| Press the PAGE DOWN key to see the rest of the agreement.                                                                                                    |    |
| NewSoft End User License Agreement                                                                                                    | ^  |
| IMPORTANT - PLEASE READ CAREFULLY BEFORE INSTALLING                                                                                                    |    |
| This Nervice End User Licence Agreement EULA is a logal agreement between your<br>field user and Nervice Soft Technology Comparison (Nervice)(III the accompanying<br>computer othware (End/ware), which may include software from hind party supplies made<br>analyte to the Nervice and the Netved commentation. Reason and this EULA canadul, by<br>the terms of this EULA. If you do not agree to the terms of this EULA, do not instal or use | ×  |
| Do pou accept all the terms of the preseding Licrose Agreement? If you setted No. The set<br>will close. To initial "PageManager", you must accept this agreement.                                                                                                    | ur |

The installation of Presto!<sup>®</sup> PageManager<sup>®</sup> will automatically start and is followed by the installation of MFL-Pro Suite.

6 When the Brother MFL-Pro Suite Software License Agreement window appears, click **Yes** if you agree to the Software License Agreement.

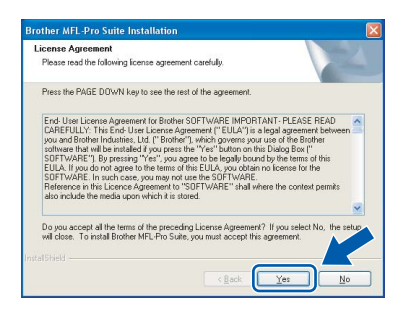

Choose Local Connection, and then click Next. The installation will continue.

| Brother MFL-Pro Suite Installation                                                        |                              |
|-------------------------------------------------------------------------------------------|------------------------------|
| Connection Type                                                                           |                              |
| Choose the setup type that best suits your needs.<br>Click the type of Setup you require. |                              |
| Local Connection     (USB)     Custom Install                                             |                              |
| Network Connection     Custom Install                                                     |                              |
|                                                                                           | <back next=""> Cancel</back> |

#### 🖉 Note

If you want to install the PS driver (Brother's BR-Script Driver), choose **Custom Install** and then follow the on-screen instructions. When the **Select Features** screen appears, check **PS Printer Driver**, and then continue following the on-screen instructions.

- 8
  - When this screen appears, remove the label covering the USB port on the machine. Connect the USB interface cable to your PC, and then connect it to the machine.

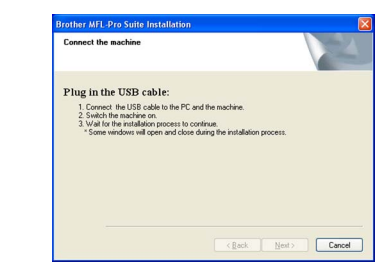

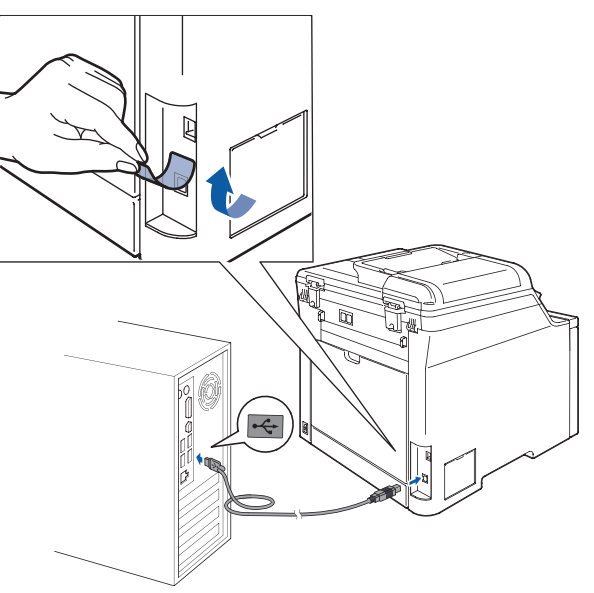

#### S Improper Setup

9

DO NOT connect the machine to a non-powered USB hub. Brother recommends that you connect the machine directly to your computer.

Plug the AC power cord into an AC outlet. Turn the power switch on.

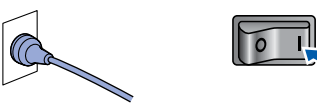

The installation of the Brother drivers will automatically start. The installation screens appear one after another, please wait for a while.

#### **N** Improper Setup

DO NOT try to cancel any of the screens during this installation.

Windows<sup>®</sup> USB

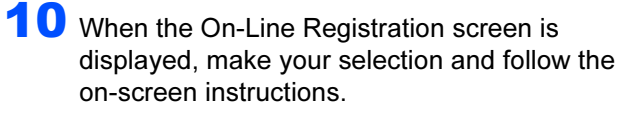

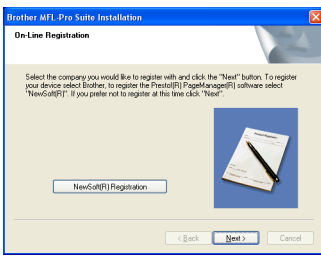

**11** Click **Finish** to restart your computer. (You must be logged on with Administrator rights.)

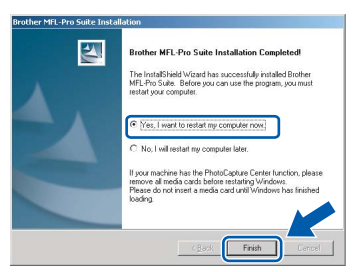

## 🖉 Note

- XML Paper Specification Printer Driver The XML Paper Specification Printer Driver is the most suitable driver when printing from the applications that use the XML Paper Specification documents. Please download the latest driver by accessing the Brother Solutions Center at <u>http://solutions.brother.com</u>.
- After restarting the computer, the **Installation Diagnostics** will run automatically. If the installation is unsuccessful, the installation results window will be shown. If the **Installation Diagnostics** shows a failure, please follow the on-screen instruction or read on-line help and FAQs in **Start/All Programs / Brother/ DCP-XXXX**.

|        | < 1     |
|--------|---------|
|        | <u></u> |
| $\sim$ |         |

The MFL-Pro Suite (including printer driver and scanner driver) has been installed and the installation is now complete. 5

6

## For Network Interface Users (For Windows<sup>®</sup> 2000 Professional/XP/ XP Professional x64 Edition/Windows Vista<sup>™</sup>)

#### Important

Make sure that you have finished the instructions from step 1 *Setting Up the Machine* on pages 4 through 7.

#### 🖉 Note

The supplied CD-ROM includes Presto!<sup>®</sup> PageManager<sup>®</sup>. This software supports Windows<sup>®</sup> 2000 (SP4 or greater), XP (SP2 or greater), XP Professional x64 Edition and Windows Vista<sup>™</sup> only. Please update to the latest Windows<sup>®</sup> Service Pack before installing MFL-Pro Suite.

- Turn off and unplug the machine from the AC outlet.
- Connect the network interface cable to the machine, and then connect it to your network.

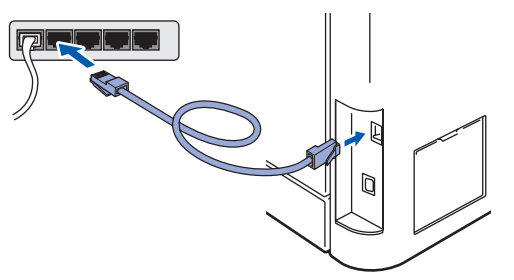

3 Plug the AC power cord into an AC outlet. Turn the power switch on.

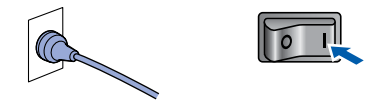

4 Turn on your computer. (You must be logged on with Administrator rights.) Close any applications running before installing the MFL-Pro Suite.

#### 🖉 Note

Before installation, if you are using personal firewall software, disable it. After the installation, restart your personal firewall software. Put the supplied CD-ROM into your CD-ROM drive. If the model name screen appears, choose your machine. If the language screen appears, choose your language.

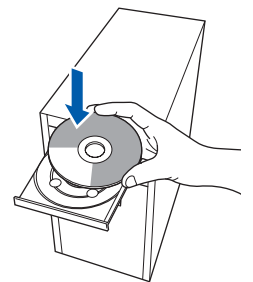

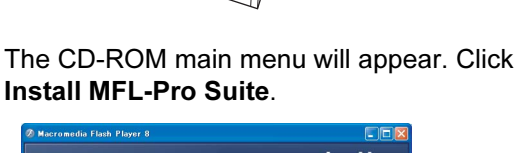

| DCP-9040CN                                                             | orouner                            |
|------------------------------------------------------------------------|------------------------------------|
| Top Menu                                                               |                                    |
| Top Menu                                                               |                                    |
| install MFL-Pro Suite: the                                             | install MFL-Pro Suite              |
| multifunction drivers,<br>PageManager® are<br>automatically installed. | Install Other Drivers or Utilities |
|                                                                        | Documentation                      |
|                                                                        | S Brother Solutions Center         |
|                                                                        | Supplies Information               |
|                                                                        |                                    |
|                                                                        | Repair MFL-Pro Suite               |

#### Note

- If this window does not appear, use Windows<sup>®</sup> Explorer to run the start.exe program from the root folder of the Brother CD-ROM.
- For Windows Vista<sup>™</sup>, when the User Account Control screen appears, click **Allow**.

| User Account Co          | ontrol                                                      | ×    |
|--------------------------|-------------------------------------------------------------|------|
| 🕧 An uni                 | dentified program wants access to your comp                 | uter |
| Don't run the<br>before. | program unless you know where it's from or you've used it   |      |
|                          | Inst32.exe<br>Unidentified Publisher                        |      |
| Cance<br>I don't         | el<br>know where this program is from at it's for.          |      |
| Allow                    | his program. I know where it's from or I've used it before. |      |
|                          |                                                             |      |
| User Account (           | Control helps stop unauthorized changes to your computer.   |      |
|                          |                                                             |      |

## **Installing the Driver & Software**

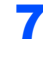

8

9

After reading and accepting the Presto!<sup>®</sup> PageManager<sup>®</sup> License Agreement, click **Yes**.

| gellanager                                                                                                    |    |
|----------------------------------------------------------------------------------------------------|----|
| icense Agreement                                                                                                    |    |
| Please read the following license agreement carefully.                                                                                                    |    |
| Press the PAGE DOWN key to see the rest of the agreement.                                                                                                    |    |
| NewSoft End User License Agreement                                                                                                    | ^  |
| IMPORTANT - PLEASE READ CAREFULLY BEFORE INSTALLING                                                                                                    |    |
| This NewFold End Line Learne Agreement BLULB is a legal agreement between your<br>[End Line] and Insol End School (Line) approximation of the accompanyory<br>computer software (Schware), which may include software from third party supplies made<br>available by NewFold, and the related characteristics (Passes and the ELUA careful), by<br>installing, copying, or otherwise using the Schware, the End Line agrees to be bound<br>by entities (Line) and the software to the term of the ELUA, do not install or using<br>the software to the term of the ELUA, if you can origine to the term of the ELUA, do not install or using<br>the software to the term of the ELUA, if you can origine to the term of the ELUA, do not install or using<br>the software to the term of the ELUA, if you can origine to the term of the ELUA, do not install or using<br>the software term of the ELUA, if you can origine to the term of the ELUA, do not install or using<br>the software term of the ELUA, if you can origine the term of the ELUA, do not install or using<br>the software term of the ELUA, the you can origine the term of the ELUA, do not install or using<br>the software term of the ELUA, the you can origine the term of the ELUA, do not install or using<br>the software term of the ELUA, the you can origine the term of the ELUA, do not install or using<br>the software term of the ELUA, the you can origine the term of the ELUA, do not install or using<br>the software term of the ELUA, the you can origine term of the ELUA and the software term of the ELUA and the software term of the ELUA and the software term of the term of the ELUA and the software term of the ELUA and the software term of the ELUA and the software term of the ELUA and the software term of the ELUA and the software term of the term of the term of the term of the term of the term of term of term of term of term of term of term of term of term of term of term of term of term of term of term of term of term of term of term of term of term of term of term of term of term of term of term of term of term of term o | ×  |
| Do you accept all the ferms of the preseding Lienze Agreement? If you setted No. The set<br>will close. To initial "PageManager", you must accept this agreement.                                                                                                    | ur |

The installation of Presto!<sup>®</sup> PageManager<sup>®</sup> will automatically start and is followed by the installation of MFL-Pro Suite.

When the Brother MFL-Pro Suite Software License Agreement window appears, click **Yes** if you agree to the Software License Agreement.

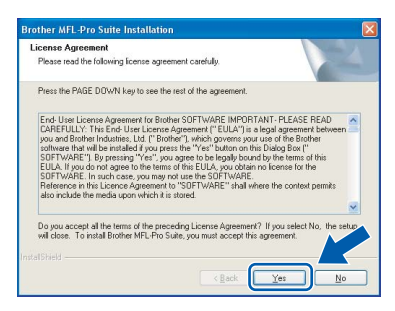

Choose **Network Connection**, and then click **Next**.

| Brother MFL-Pro Suite Installation                                                        | X                   |
|-------------------------------------------------------------------------------------------|---------------------|
| Connection Type                                                                           |                     |
| Choose the setup type that best suits your needs.<br>Click the type of Setup you require. |                     |
| CLocal Connection<br>(USB)                                                                |                     |
| Network Connection     Ductom Instal                                                      |                     |
|                                                                                           | < Bock Next> Cancel |

### 🖉 Note

If you want to install the PS driver (Brother's BR-Script Driver), choose **Custom Install** and then follow the on-screen instructions. When the **Select Features** screen appears, check **PS Printer Driver**, and then continue following the on-screen instructions.

**10** If the machine is configured for your network, choose the machine from the list, and then click **Next**. This window will not appear if there is only one machine connected on the network, it will be chosen automatically.

|            | a macrime you w |            |           |
|------------|-----------------|------------|-----------|
| Node Name  | IP Address      | Model Name | Node Type |
| BRN_XXXXXX | xxx.xxx.xxx.xx  |            | NC-XXXX   |
| <          |                 |            |           |
|            |                 |            |           |

If your machine shows **APIPA** in the **IP Address** field, click **Configure IP Address** and enter an **IP address** for your machine that is suitable for your network.

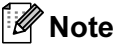

*If the machine is not yet configured for use on your network, the following screen appears.* 

| Brother | MFL-Pro Suite                             | _ ≥           |
|---------|-------------------------------------------|---------------|
| ⚠       | Find Unconfigured D<br>Configure IP Addre | )evice<br>ps. |
|         | ОК                                        |               |

#### Click **OK**.

The **Configure IP Address** window will appear. Enter an **IP address** for your machine that is suitable for your network by following the onscreen instructions.

1 The installation of the Brother drivers will automatically start. The installation screens appear one after another, please wait for a while.

#### **N** Improper Setup

DO NOT try to cancel any of the screens during this installation.

### 🖉 Note

For Windows Vista<sup>™</sup>, when this screen appears, click the check box and click **Install**.

| Wo       | uld you like to install                       | this device softw            | are?                 |               |
|----------|-----------------------------------------------|------------------------------|----------------------|---------------|
| 3        | Name: Brother Imagi<br>Publisher: Brother Inc | ng devices<br>dustries, Itd. |                      |               |
| <b>V</b> | <u>A</u> lways trust software from<br>Itd.".  | "Brother Industries,         | Install              | Don't Install |
|          | ou should only install driv                   | er software from publi       | shers you trust. How | can I decide  |

**12** When the On-line Registration screen is displayed, make your selection and follow the on-screen instructions.

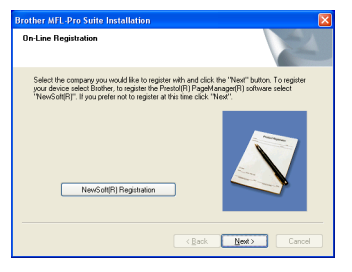

**13** Click **Finish** to restart your computer. (You must be logged on with Administrator rights.)

| Brother MFL-Pro Suite Installation Completed!                                                                                                    |
|----------------------------------------------------------------------------------------------------|
| The InstallShield Witzard has successfully installed Brother<br>MFL-Pro Suite. Before you can use the program, you must<br>restart your computer.                                             |
| Yes, I want to restart my computer now.                                                                                                    |
| C No, I will restart my computer later.                                                                                                    |
| Il your machine has the PhotoCapture Center function, please<br>remove all media cards before restarting Windows.<br>Please do not insert a media card until Windows has finished<br>loading. |
|                                                                                                    |
| KBack Finish Cancel                                                                                                    |

| 0 | K! |
|---|----|
|   |    |

The MFL-Pro Suite has been installed and the installation is now complete.

🖉 Note

- XML Paper Specification Printer Driver The XML Paper Specification Printer Driver is the most suitable driver when printing from the applications that use the XML Paper Specification documents. Please download the latest driver by accessing the Brother Solutions Center at <u>http://solutions.brother.com</u>.
- MFL-Pro Suite includes the Network Printer Driver, Network Scanner Driver, Brother ControlCenter3, Presto!<sup>®</sup> PageManager<sup>®</sup>. Presto!<sup>®</sup> PageManager<sup>®</sup> is a document management application for viewing scanned documents.
- After restarting the computer, the Installation Diagnostics will run automatically. If the installation is unsuccessful, the installation results window will be shown. If the Diagnostics shows a failure, please follow the on-screen instructions or read the on-line help and FAQ's in Start/All Programs /Brother/DCP-XXXX.
- Once you are sure that you can print after the installation, restart your Firewall software.
- Firewall settings on your PC may reject the necessary network connection for Network Scanning.

Follow the instructions on the following page to configure your Windows<sup>®</sup> Firewall. If you are using personal firewall software, see the User's Guide for your software or contact the software manufacturer.

## **EP 2** Installing the Driver & Software

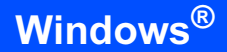

### **Firewall settings**

Firewall settings on your PC may reject the necessary network connection for Network Scanning and Printing. If you are using the Windows<sup>®</sup> Firewall follow the instructions for Windows<sup>®</sup> XP SP2 or Windows Vista<sup>™</sup>. If you are using personal firewall software, see the User's Guide for your software or contact the software manufacturer.

- For Windows<sup>®</sup> XP SP2 users:
  - Click the Start button, Control Panel, Network and Internet Connections and then Windows Firewall. Make sure that Windows Firewall on the

General tab is set to On.

2 Click the Advanced tab and Settings... button.

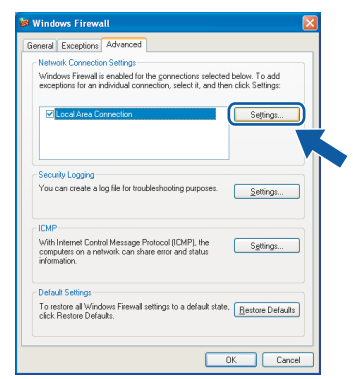

- 3 Click the Add button.
- 4 Add port **54925** for network scanning by entering the information below:
  - In Description of service:

     Enter any description, for example "Brother Scanner".
  - In Name or IP address (for example 192.168.0.12) of the computer hosting this service on your network:
     Enter "Localhost".
  - 3. In External Port Number for this service: - Enter "54925".
  - 4. In Internal Port number for this service: - Enter "54925".
  - 5. Make sure UDP is selected.
  - 6. Click OK.

| Service Settings                                                                                       | ?           |
|----------------------------------------------------------------------------------------------------|-------------|
| Description of service:                                                                                |             |
| 1                                                                                                    |             |
| Name or IP address (for example 192.168.0.12) of the<br>computer hosting this service on your network: |             |
| 2                                                                                                    |             |
| External Port number for this service: (5)                                                             |             |
|                                                                                                    | <u>J</u> DP |
| Internal Port number for this service:                                                                 |             |
| <b>(4</b> )                                                                                            |             |
|                                                                                                    | ancel       |

- 5 Click the Add button.
- 6 If you still have trouble with your network connection, click the **Add** button.
- 7 Add port **137** for network scanning and Network printing by entering the information below:
  - In Description of service:

     Enter any description, for example "Brother Network Print".
  - In Name or IP address (for example 192.168.0.12) of the computer hosting this service on your network:
     Enter "Localhost".
  - 3. In External Port Number for this service: - Enter "137".
  - In Internal Port number for this service:
     Enter "137".
  - 5. Make sure UDP is selected.
  - 6. Click OK.
- 8 Make sure that the new settings are added and checked, and then click **OK**.

- For Windows Vista<sup>™</sup> users:
  - 1 Click the Start button, Control Panel, Network and Internet, Windows Firewall and click change settings.
  - 2 When the **User Account Control** screen appears, do the following.
    - For Users who have administrator rights: Click **Continue**.

| User Account Control                                                   |                        |  |  |  |
|------------------------------------------------------------------------|------------------------|--|--|--|
| 💎 Windows needs your permission to continue                            |                        |  |  |  |
| If you started this action, continue.                                  |                        |  |  |  |
| Windows Firewall Settings<br>Microsoft Windows                         |                        |  |  |  |
| <b>D</b> etails                                                        | <u>Continue</u> Cancel |  |  |  |
| User Account Control helps stop unauthorized changes to your computer. |                        |  |  |  |

Users who do not have administrator rights: Enter the administrator password and click OK.

| User Account ( | Control 💽                                                 |
|----------------|-----------------------------------------------------------|
| 💎 Wind         | lows needs your permission to continue                    |
| If you started | d this action, continue.                                  |
| 1              | Windows Firewall Settings<br>Microsoft Windows            |
| To continue,   | , type an administrator password, and then click OK.      |
|                | User<br>Password                                          |
| ☑ Details      | OK Cancel                                                 |
| User Account   | Control helps stop unauthorized changes to your computer. |

- 3 Make sure that Windows Firewall on the **General** tab is set to On.
- 4 Click the Exceptions tab.

| exceptions control how programs communicate through Windows Fir<br>rogram or port exception to allow communications through the firew | ewall. Add a<br>vall. |
|----------------------------------------------------------------------------------------------------|-----------------------|
| Vindows Firewall is currently using settings for the private network in<br>What are the risks of unbioding a program?                 | ocation.              |
| anable an extension relect its check how                                                                                              |                       |
| Present a set                                                                                                    |                       |
| Program or port                                                                                                    |                       |
| Connect to a Natural Designator                                                                                                    |                       |
| Correct to a Network Projector                                                                                                    |                       |
| Distributed Transaction Coordinator                                                                                                   |                       |
| Ele and Printer Sharing                                                                                                    |                       |
| SCSI Service                                                                                                    |                       |
| Media Center Extenders                                                                                                    |                       |
| Network Discovery                                                                                                    |                       |
| Remote Administration                                                                                                    |                       |
| Remote Assistance                                                                                                    |                       |
| Remote Desktop                                                                                                    |                       |
| Remote Event Log Management                                                                                                    |                       |
| Domata Ceback and Taska Management                                                                                                    |                       |
| Add program Add pgrt Properties                                                                                                    | jelete                |
| Hou pilot annu Hou pilot. Properties                                                                                                  | pene ve               |

5 Click the Add port... button.

- 6 To add port **54925** for network scanning, enter the information below:
  - 1. In **Name**: Enter any description, for example "Brother Scanner".
  - 2. In Port number: Enter "54925".
  - 3. Make sure **UDP** is selected. Then, click **OK**.

| Add a Port Use these settings to open a port through Windows Firewall. To find the port number and protocol, consult the documentation for the program or service you want to use. |  |  |  |
|----------------------------------------------------------------------------------------------------|--|--|--|
| Name: ①  <br>Port number: ②                                                                                                    |  |  |  |
| Protocol: O ICP                                                                                                    |  |  |  |
| What are the risks of opening a port?  (Change scope)  CK  Cancel                                                                                                    |  |  |  |

- 7 Click the Add port... button.
- 8 Make sure that the new setting is added and is checked, and then click **OK**.
- 9 If you still have trouble with your network connection such as Network Scanning or Printing, check the File and Printer Sharing box in the Exceptions tab and then click OK.

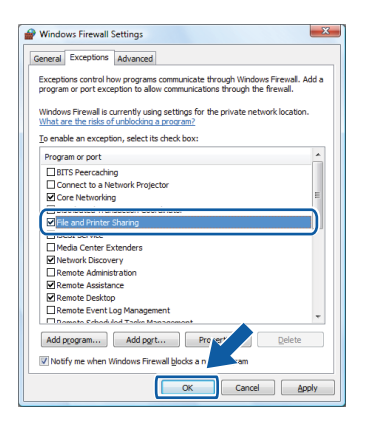

## EP 2 Installing the Driver & Software

### **Macintosh<sup>®</sup>**

## For USB Interface Cable Users

## For Mac OS<sup>®</sup> X 10.2.4 or greater

#### Important

Make sure that you have finished the instructions from step 1 Setting Up the Machine on pages 4 through 7.

#### 🖉 Note

For Mac OS<sup>®</sup> X 10.2.0 to 10.2.3 users, upgrade to Mac OS<sup>®</sup> X 10.2.4 or greater. (For the latest information for Mac OS<sup>®</sup> X, visit http://solutions.brother.com)

Remove the label covering the USB port on the machine. Connect the USB interface cable to your computer, and then connect it to the machine.

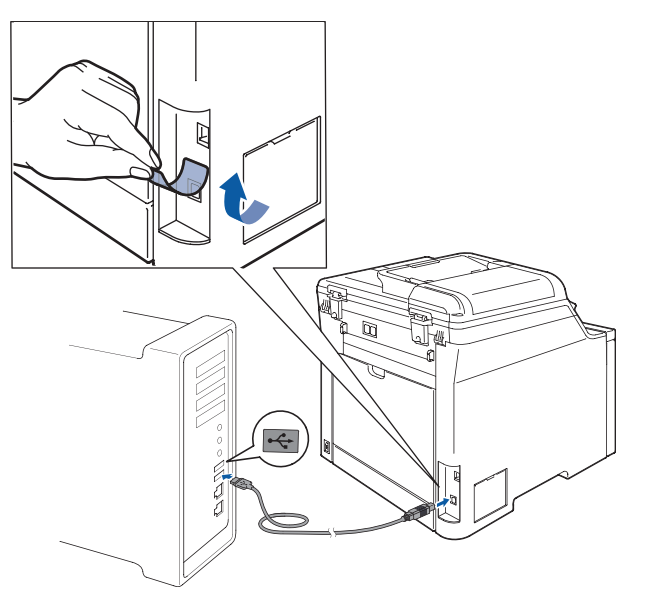

#### S Improper Setup

DO NOT connect the machine to a non-powered USB hub. Brother recommends that you connect the machine directly to your computer.

## 🖉 Note

2

Make sure that the machine is turned on by connecting the power cord.

Turn on your Macintosh<sup>®</sup>.

3 Put the supplied CD-ROM into your CD-ROM drive.

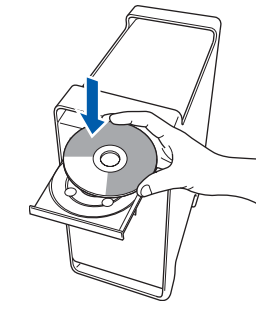

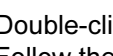

Double-click the Start Here OSX icon to install. Follow the on-screen instructions.

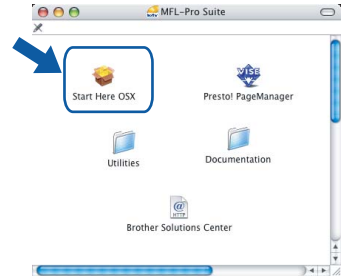

Please wait, it will take a few seconds for the software to install. After the installation, click **Restart** to finish installing the software.

#### 🖉 Note

Please see the Software User's Guide on the CD-ROM to install the PS driver.

5 The Brother software will search for the Brother device. During this time the following screen will appear.

| - |   |          |    |  |
|---|---|----------|----|--|
|   | F | lease wa | it |  |
|   |   |          |    |  |

When this screen appears, click OK.

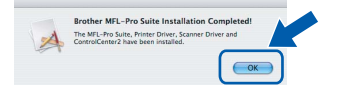

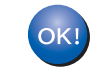

6

For Mac OS<sup>®</sup> X 10.3.x or greater users: The MFL-Pro Suite, Brother printer driver, scanner driver and Brother ControlCenter2 have been installed and the installation is now complete. Go to step 11.

## **Installing the Driver & Software**

7 For Mac OS<sup>®</sup> X 10.2.4 to 10.2.8 users: Click **Add**.

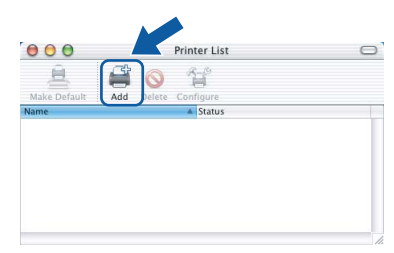

#### 8 Choose USB.

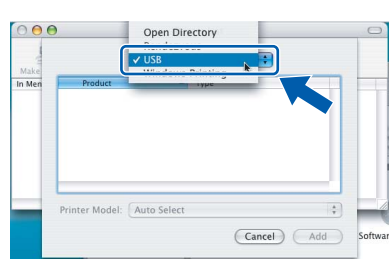

9 Choose your model name, and then click Add.

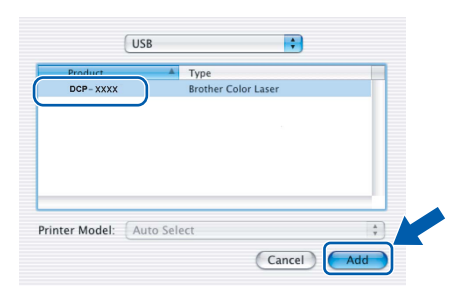

**10** Click **Print Center**, then **Quit Print Center**.

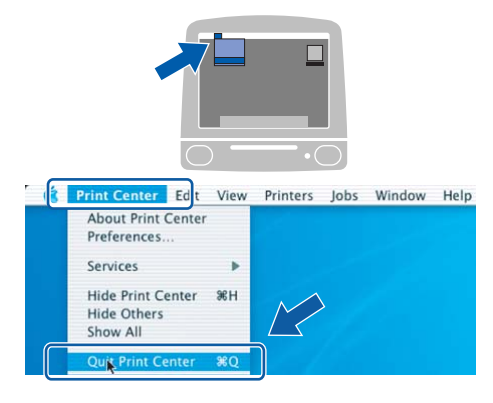

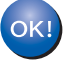

The MFL-Pro Suite, Brother printer driver, scanner driver and Brother ControlCenter2 have been installed and the installation is now complete. **11** To install Presto!<sup>®</sup> PageManager<sup>®</sup>, doubleclick the **Presto! PageManager** icon and follow the on-screen instructions.

| -              | MBE                 |
|----------------|---------------------|
| Start Here OSX | Presto! PageManager |
|                |                     |
|                |                     |
| Utilities      | Documentation       |
|                |                     |
|                | () ATT              |
| Brother So     | lutions Center      |
|                |                     |

#### 🖉 Note

When Presto!<sup>®</sup> PageManager<sup>®</sup> is installed OCR capability is added to the Brother ControlCenter2. You can easily scan, share and organize photos and documents using Presto!<sup>®</sup> PageManager<sup>®</sup>.

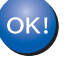

Presto!<sup>®</sup> PageManager<sup>®</sup> has been installed and the installation is now complete.

## **TEP 2** Installing the Driver & Software

## For Network Interface Users

## For Mac OS<sup>®</sup> X 10.2.4 or greater

#### Important

Make sure that you have finished the instructions from step 1 *Setting Up the Machine* on pages 4 through 7.

1

Connect the network interface cable to the machine, and then connect it to your network.

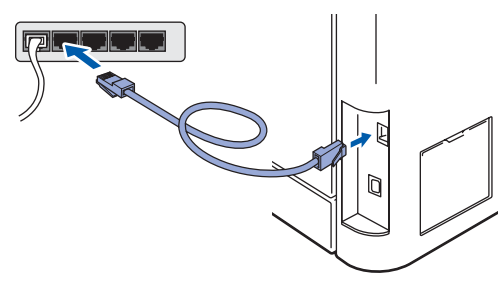

#### 🖉 Note

Make sure that the machine is turned on by connecting the power cord.

- 2 Turn on your Macintosh<sup>®</sup>.
- Put the supplied CD-ROM into your CD-ROM drive.

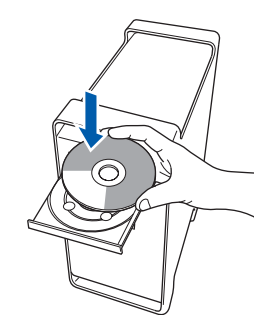

Double-click the **Start Here OSX** icon to install. Follow the on-screen instructions.

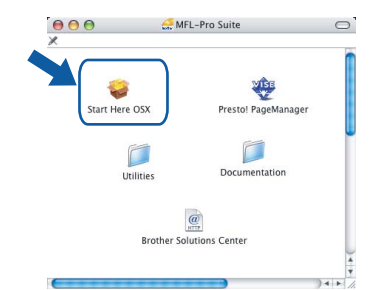

Please wait, it will take a few seconds for the software to install. After the installation, click **Restart** to finish installing the software.

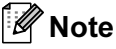

4

Please see the Network User's Guide on the CD-ROM to install the PS driver.

## **Installing the Driver & Software**

6

7

9

5 The Brother software will search for the Brother device. During this time the following screen will appear.

| 000 | MFL-Pro Suite |  |
|-----|---------------|--|
| Р   | lease wait    |  |
| P   | lease walt    |  |

### 🖉 Note

 If the machine is configured for your network, choose the machine from the list, and then click OK. This window will not appear if there is only one machine connected on the network, it will be chosen automatically. Go to step 6.

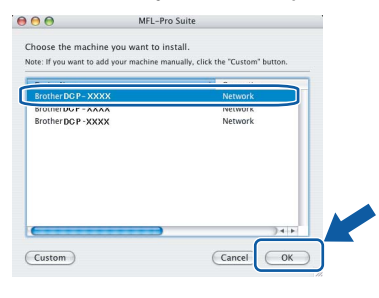

• If this screen appears click OK.

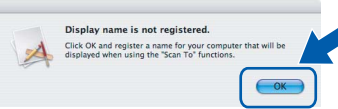

Enter a name for your Macintosh<sup>®</sup> in **Display Name** up to 15 characters long and click **OK**. Go to step **6**. The name can be any name you want.

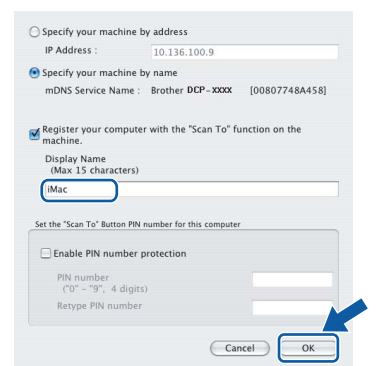

- If you want to use the machine's Scan key to scan over the network you must check the Register your computer with the "Scan To" function on the machine box.
- The name you enter will appear on the machine's LCD when you press the **Scan** key and choose a scan option. (For more information, see Network Scanning in the Software User's Guide on the CD-ROM.)

When this screen appears, click OK.

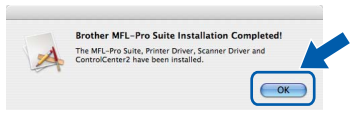

For Mac OS<sup>®</sup> X 10.3.x or greater users: The MFL-Pro Suite, Brother printer driver, scanner driver and Brother ControlCenter2 have been installed and the installation is now complete. Go to step **11**.

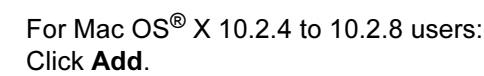

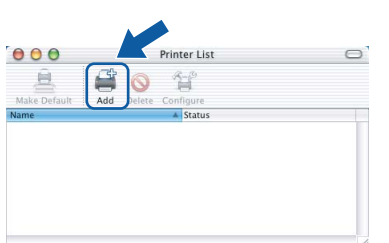

For Mac OS<sup>®</sup> X 10.2.4 to 10.2.8 users: Make the selection shown below.

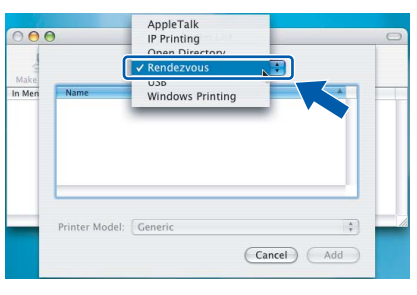

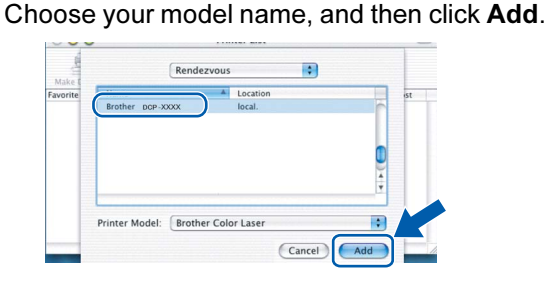

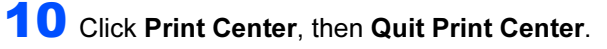

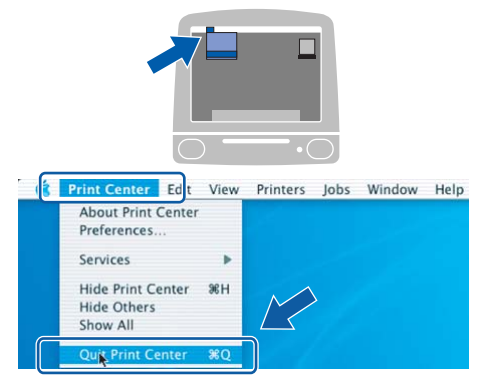

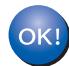

The MFL-Pro Suite, Brother printer driver, scanner driver and Brother ControlCenter2 have been installed and the installation is now complete.

**11** To install Presto!<sup>®</sup> PageManager<sup>®</sup>, doubleclick the **Presto! PageManager** icon and follow the on-screen instructions.

| Start Here OSX | Presto! PageManager |
|----------------|---------------------|
| <b>D</b>       | Documentation       |
| ounties        |                     |
|                | @                   |
| Brother So     | lutions Center      |
|                | 4                   |
|                | ) + > /             |

#### Note

When Presto!<sup>®</sup> PageManager<sup>®</sup> is installed OCR capability is added to the Brother ControlCenter2. You can easily scan, share and organize photos and documents using Presto!<sup>®</sup> PageManager<sup>®</sup>.

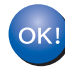

Presto!<sup>®</sup> PageManager<sup>®</sup> has been installed and the installation is now complete.

## BRAdmin Light utility (For Windows<sup>®</sup> users)

The BRAdmin Light is a utility for initial setup of Brother network connected devices. It also can search for Brother products on your network, view the status and configure basic network settings, such as IP address. For more information on BRAdmin Light, visit us at <u>http://solutions.brother.com</u>.

#### 🖉 Note

If you require more advanced printer management, use the latest Brother BRAdmin Professional utility version that is available as a download from <u>http://solutions.brother.com</u>.

#### Installing the BRAdmin Light configuration utility

### 🖉 Note

The default password for the print server is 'access'. You can use BRAdmin Light to change this password.

1

Click **Install Other Drivers or Utilities** on the menu screen.

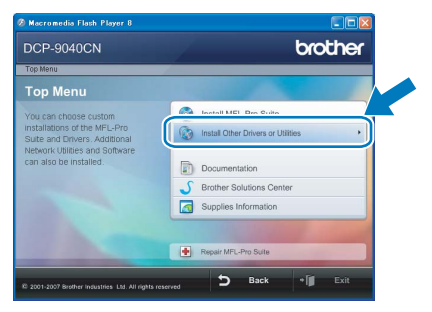

#### 2

Click **BRAdmin Light** and follow the on-screen instructions.

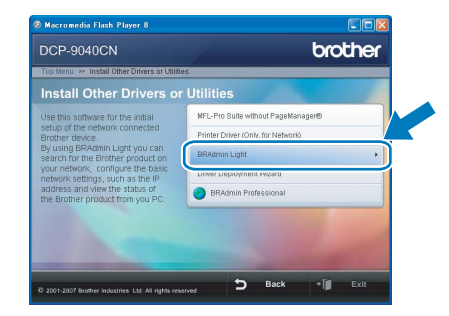

## Setting your IP address, Subnet Mask and Gateway using BRAdmin Light

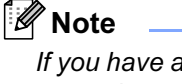

If you have a DHCP/BOOTP/RARP server in your network, you don't have to do the following operation. The print server will automatically obtain its own IP address.

 Start BRAdmin Light. It will search for new devices automatically.

| Searching for Devices            |                | $\mathbf{X}$ |
|----------------------------------|----------------|--------------|
| Searching network for 6 seconds. | Stop Searching |              |
|                                  |                |              |
| New Device: 1 (Unconfigured: 1)  |                |              |

Doub

4

Double-click the unconfigured device.

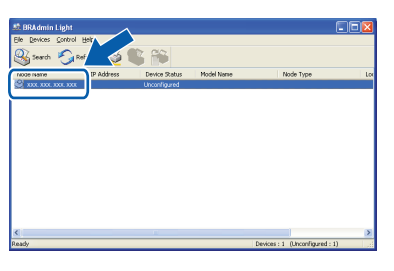

3 Choose STATIC for the Boot Method. Enter the IP Address, Subnet Mask and Gateway, and then click OK.

| twork                                                    |                              |
|----------------------------------------------------------|------------------------------|
| Proce Marked                                             |                              |
|                                                          |                              |
| ORDIO                                                    |                              |
| Osimic                                                   |                              |
| ODHCP                                                    |                              |
| CRARP                                                    |                              |
| OBOOTP                                                   |                              |
|                                                          |                              |
|                                                          | XXX, XXX, XXX, XXX           |
| IP Address                                               |                              |
| IP Address                                               |                              |
| jµ Address<br>Subnet Mask                                | 255.255.255.0                |
| µ Address<br>≦ubnet Mask.<br><u>G</u> ateway             | 255.255.255.0                |
| µ <sup>µ</sup> Address<br>§ubnet Mask<br><u>G</u> ateway | 255.255.255.0<br>XXX.1 V XXX |

The address information will be saved to the machine.

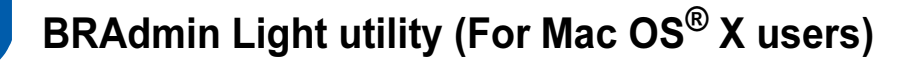

The BRAdmin Light is a utility for initial setup of Brother network connected devices. It also can search for Brother products on your network, view the status and configure basic network settings, such as IP address from a computer running Mac OS<sup>®</sup> X 10.2.4 or greater.

The BRAdmin Light software will be installed automatically when you install the printer driver. If you have already installed the printer driver, you don't have to install it again. For more information on BRAdmin Light, visit us at http://solutions.brother.com.

4

Double-click the unconfigured device.

## Setting your IP address, Subnet Mask and Gateway using BRAdmin Light

- 🖉 Note If you have a DHCP/BOOTP/RARP server in your network, you don't have to do the following operation. The print server will automatically obtain its own IP address. Make sure that version 1.4.1 07 or later of Java<sup>™</sup> 5 Choose STATIC for the Boot Method. Enter client software is installed on your computer. the IP Address, Subnet Mask and Gateway, • The default password for the print server is and then click OK. 'access'. You can use BRAdmin Light to change this password. ⊖ ○ ⊖ Configure TCP/IP Address Boot Method ○ AUTO 1 STATIC
   DHCP Double-click the Macintosh HD icon on your desktop. RARP O BOOTP IP Address XXX.XXX.XXX Subnet Mask 255.255.255.0 XXX.XXX.XXX.XXX OK Cancel 6 The address information will be saved to the machine. 2 Choose Library, Printers, Brother and then Utilities. 3
  - Double-click the file BRAdmin Light.jar and run the software. BRAdmin Light will then search for new devices automatically.

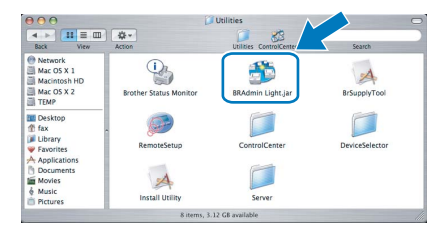

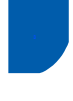

### Web Based Management (web browser)

The Brother print server is equipped with a web server that allows you to monitor its status or change some of its configuration settings, using HTTP (Hyper Text Transfer Protocol).

### 🖉 Note

2

- The User Name is '**admin**' and the default password is '**access**'. You can use a web browser to change this password.
- We recommend Microsoft Internet Explorer 6.0<sup>®</sup> (or higher) or Firefox<sup>®</sup> 1.0 (or higher) for Windows® and Safari<sup>™</sup> 1.0 for Macintosh<sup>®</sup>. Please also make sure that JavaScript and cookies are always enabled in whichever browser you use. We recommend you upgrade to Safari<sup>™</sup> 1.2 or higher to enable JavaScript. To use a web browser, you will need to know the IP address of the print server.

#### 1 Open your browser.

Type http://printer\_ip\_address / into your browser (Where "printer\_ip\_address" is the IP address of the printer or the print server name). For example: http://192.168.1.2/

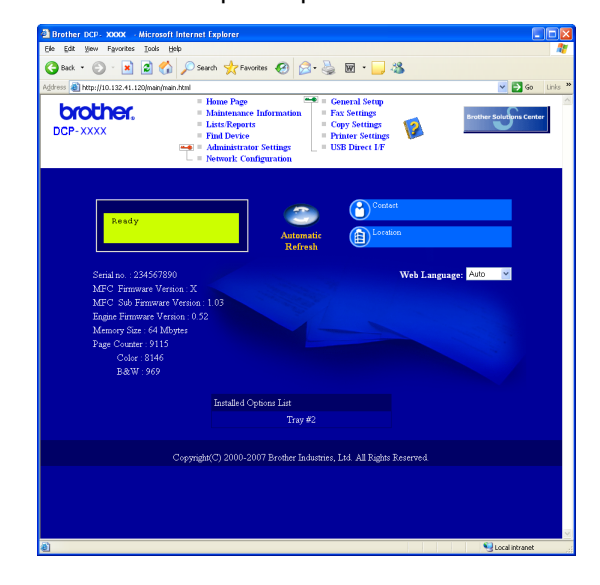

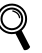

See Chapter 2 of the Network User's Guide on the CD-ROM.

# Restoring the network settings to factory default

To restore all network settings of the internal Print/Scan server to factory default, please follow the steps below.

- 1 Make sure the machine is not in use, then disconnect all the cables from the machine (except power cable).
- **2** Press **Menu**, **4**, **0**.
- **3** Press 1 to select Reset.
- **4** Press 1 to select Yes.
- 5 The machine will restart. Re-connect cables once this is complete.

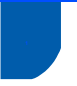

## **Optional memory**

The machine has the following optional accessories. You can expand the capabilities of the machine by adding more memory.

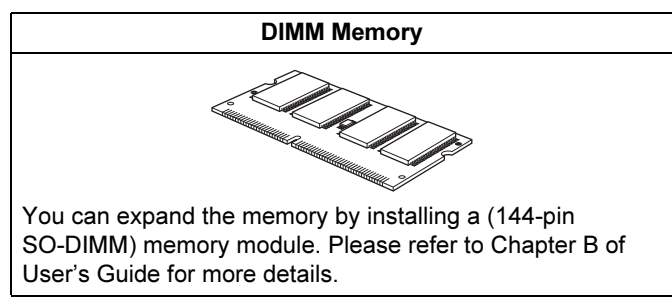

## Consumables

When the time comes to replace consumable items, an error message will be indicated on the LCD. For more information about the consumables for your machine, visit us at <u>http://solutions.brother.com</u> or contact your local Brother reseller.

| Toner Cartridge                                                                                                    | Drum Unit                  |
|----------------------------------------------------------------------------------------------------|----------------------------|
| <standard toner=""> TN-170C/TN-170M/TN-170Y/TN-170BK<br/><high-yield toner=""> TN-175C/TN-175M/TN-175Y/TN-175BK</high-yield></standard> | DR-170CL                   |
|                                                                                                    |                            |
| Belt Unit (BU-100CL)                                                                                                    | Waste Toner Box (WT-100CL) |
| The second second second second second second second second second second second second second second second se                         |                            |

#### Trademarks

The Brother logo is a registered trademark of Brother Industries, Ltd.

Brother is a registered trademark of Brother Industries, Ltd.

Multi-Function Link is a registered trademark of Brother International Corporation.

Microsoft, Windows and Windows Server are registered trademarks of Microsoft Corporation in the United States and other countries.

Windows Vista is either a registered trademark or a trademark of Microsoft Corporation in the United States and other countries.

Macintosh and TrueType are registered trademarks of Apple Inc.

Postscript and Postscript 3 are registered trademarks or trademarks of Adobe Systems Incorporated.

Presto! PageManager is a registered trademark of NewSoft Technology Corporation.

Each company whose software title is mentioned in this manual has a Software License Agreement specific to its proprietary programs.

All other brand and product names mentioned in this manual are trademarks or registered trademarks of their respective companies.

#### **Compilation and Publication**

Under the supervision of Brother Industries Ltd., this manual has been compiled and published, covering the latest product descriptions and specifications.

The contents of this manual and the specifications of this product are subject to change without notice.

Brother reserves the right to make changes without notice in the specifications and materials contained herein and shall not be responsible for any damages (including consequential) caused by reliance on the materials presented, including but not limited to typographical and other errors relating to the publication.

This product is designed for use in a Professional Environment.

© 2007 Brother Industries, Ltd. © 1998-2007 TROY Group, Inc. © 1983-2007 PACIFIC SOFTWORKS INC. This product includes the "KASAGO TCP/IP" software developed by Elmic Systems, Inc. Portions Copyright for ICC profiles 2003 by European Color Initiative, www.eci.org. ALL RIGHTS RESERVED.

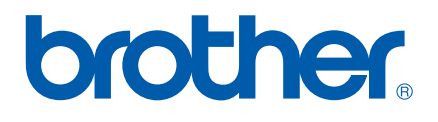